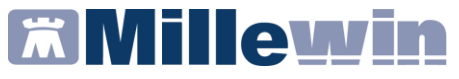

# MANUALE REPORT VACCINI REGIONE ABRUZZO

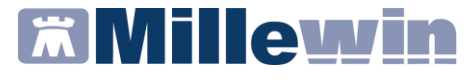

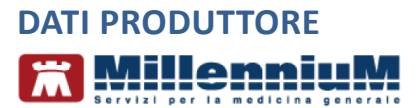

Via Di Collodi, 6/C 50141 Firenze www.millewin.it

### COME CONTATTARE MILLENNIUM

#### ASSISTENZA TECNICA

- 800 949502 da rete fissa 055 459 0530 da rete mobile
- E Fax: 055 4554.420
- ⊠ assistenza.millennium@dedalus.eu

#### UFFICIO COMMERCIALE

- 🖀 800 949502 da rete fissa 055 459 0530 da rete mobile
- E Fax: 055 4554.420
- ☑ commerciale.millennium@dedalus.eu

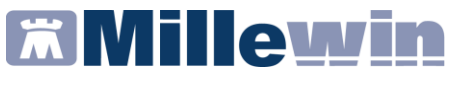

# Sommario

| ESTRAZIONE DELLE VACCINAZIONI                      | 4 |
|----------------------------------------------------|---|
| COME AVVIARE L'ESTRATTORE                          | 4 |
| ESTRAZIONE ELENCO PAZIENTI VACCINATI PER INFLUENZA | 5 |

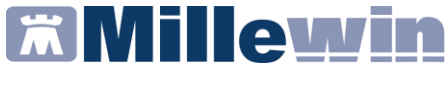

# **ESTRAZIONE DELLE VACCINAZIONI**

# **COME AVVIARE L'ESTRATTORE**

• Avviare l'estrattore *Report Vaccini* dal collegamento presente sul desktop

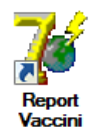

• Inserire il nome utente e la password di accesso a Millewin e premere il pulsante *OK* 

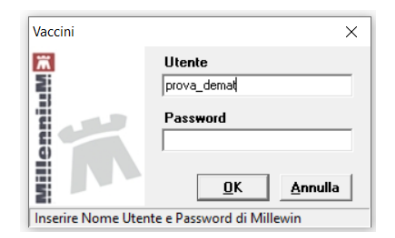

• Si aprirà l'interfaccia per eseguire i report delle vaccinazioni

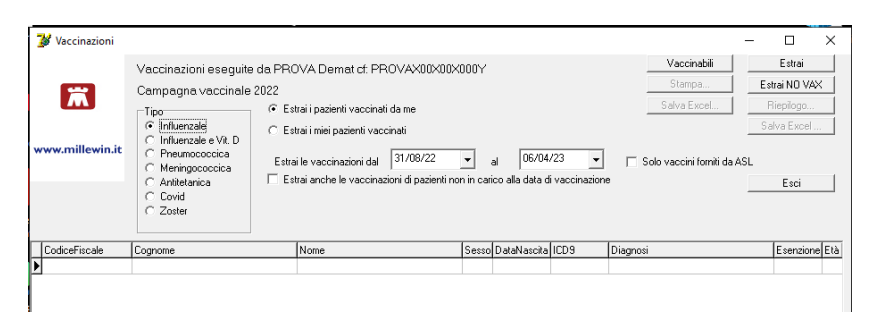

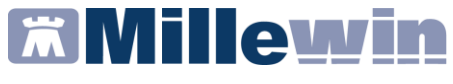

## ESTRAZIONE ELENCO PAZIENTI VACCINATI PER INFLUENZA

• Selezionare il tipo di vaccinazione Influenzale

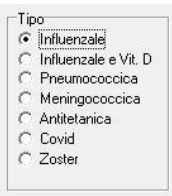

• Indicare il periodo di estrazione

| Estrai le vaccinazioni dal | 31/08/22 | • | al | 28/02/23 | • |
|----------------------------|----------|---|----|----------|---|
|                            |          | _ |    | 1        |   |

• Fare clic sul pulsante *Estrai*. Verrà mostrato a video l'elenco dei pazienti vaccinati (è possibile monitorare l'avanzamento del caricamento dal pulsante stesso, ad es. 50 di 183)

| Γ | Data     | CodiceFiscale | Cognome   | Nome     | Sesso | DataNascita | Età | Fascia | Tipo | Categoria | Categoria Descrizione                                          | ^  |
|---|----------|---------------|-----------|----------|-------|-------------|-----|--------|------|-----------|----------------------------------------------------------------|----|
| Þ | 12/10/22 | TSTSEE80A01H5 | ESE       | ESE      | м     | 01/01/80    | 42  | 44     | 0005 | A22       | Affetti da: Diabete mellito ed altre malattie metaboliche      |    |
|   | 25/10/22 | SGOSGO90A01H  | SOGEI     | CARUCCI  | м     | 01/01/90    | 32  | 44     | 0005 | A28       | Affetti da: Pat. Per le quali sono programmati interventi chir | Ċ. |
| Γ | 30/10/22 | PNIMRA70A01H5 | PTE       | PAZIENTE | м     | 01/01/70    | 52  | 59     | 0005 | A26       | Affetti da: M. cong. o acquisite che comportino carenze pr     | i. |
| Γ | 14/12/22 | FRSTDR76E15H  | FRISTACHI | TEODORO  |       | 30/12/99    | 123 | 65     | 0005 | A07       | Bambini ed adolescenti in trattamento a lungo termine con      |    |
| Γ | 29/01/23 | DBSGNN83H12E  | DI BIASE  | GIANNI   | м     | 12/06/83    | 40  | 44     | 0005 | A27       | Affetti da: M. infiammatorie croniche e s. di malassorbiment   | ć. |
| Γ | 30/01/23 | BAXBAX93B20H5 | PROVA2    | TESTINPS | F     | 20/02/93    | 30  | 44     | 0005 | A27       | Affetti da: M. infiammatorie croniche e s. di malassorbiment   | ć. |
|   | 25/02/23 | CAIMRA25A51F8 | CAI       | MARIA    | F     | 11/01/25    | 98  | 65     | 0005 | A11       | Donne che saranno nel secondo e terzo trimestre di gravio      | ł  |

• Per esportare l'elenco fare clic sul pulsante Salva [CSV]

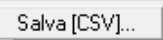

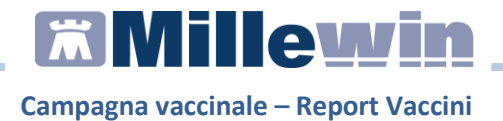

• Indicare il comune di erogazione e fare clic sul pulsante OK

| 💕 Dati Ambulator | io –     | - |    | ×      |
|------------------|----------|---|----|--------|
| Cerca:           | l'aquila |   |    | DK     |
| Comune:          | L'AQUILA |   | Ar | inulla |
| Codice ISTAT:    | 066049   |   |    |        |
|                  | 1        | ĺ |    |        |

Verrà creato il file .csv (ad es. CodiceFiscaleMMG\_2022.csv).

Attenersi alle istruzioni ricevute dalla Regione per trasmettere il file.